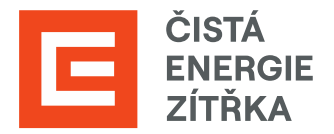

# SAP ARIBA Potvrzení objednávek

Uživatelská příručka

Určeno pro dodavatele Skupiny ČEZ

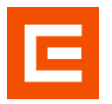

| Verze | Datum      | Stav      | Popis změn                          |  |  |
|-------|------------|-----------|-------------------------------------|--|--|
| 1.0   | 27.03.2024 | Schváleno | Oficiální vydání příručky           |  |  |
| 2.0   | 04.04.2025 | Schváleno | Drobné gramatické změny a upřesnění |  |  |

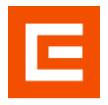

## Obsah

| Úvod                                      | 4  |
|-------------------------------------------|----|
| 1 Manuál pro potvrzení a změnu objednávky | 5  |
| 1.1 Přihlášení                            | 5  |
| 1.1.1 Portálové                           | 5  |
| 1.1.2 Notifikační e-mail                  | 5  |
| 1.2 Nalezení objednávky                   | 6  |
| 1.3 Zpracování objednávky                 | 7  |
| 1.3.1 Aktualizovat položky                | 8  |
| 1.4 Zjištění statusu objednávky           | 10 |

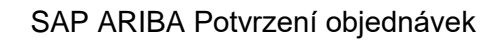

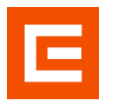

# Úvod

Příručka je věnována postupu potvrzení objednávky. Potvrzení objednávky se nachází na portálu SAP Ariba v sekci Business Network.

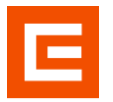

## 1 Manuál pro potvrzení a změnu objednávky

Tato část příručky je věnována postupu potvrzení a změny objednávky. Objednávky se nachází na portálu SAP ARIBA v sekci Business Network.

### 1.1 Přihlášení

Pro potvrzení nebo změnu objednávky se přihlaste do systému SAP Ariba. Nejjednodušší řešení je pomocí notifikačního e-mailu, kde Vás proklik přesune rovnou do detailu objednávky.

#### 1.1.1 Portálové

Přihlásit se jako dodavatel můžete zde <u>https://service.ariba.com/.</u>Vyplňte své uživatelské jméno a heslo.

| Business Network -                                                                     | <b>₽</b> (                                                                                                    |
|----------------------------------------------------------------------------------------|----------------------------------------------------------------------------------------------------|
| Přihlášení dodavatele                                                                  | and the second second |
| Uživatelské jméno                                                                      |                                                                                                    |
| Další                                                                                  | State construction         State construction         State c                                                                                                    |
| Zapomenuté uživatelské jmén                                                            |                                                                                                    |
| Jste v SAP Business Network nově?<br>Zaregistrujte se nebo si přečtěte Další informace |                                                                                                    |

#### 1.1.2 Notifikační e-mail

Pokud jste obdrželi notifikační e-mail, klikněte na odkaz a přihlaste se do systému. V příručce pak přeskočte kapitolu 1.2.

Nová objednávka od kupujícího Skupina ČEZ - TEST čeká na vaši reakci v SAP Business Network. Dobrý den, KASKÁDA BRNO, s.r.o., společnost Skupina ČEZ - TEST Vám zaslala objednávku v SAP Business Network Chcete-li zobrazit objednávku, zobrazte podrobné informace kliknutím na Zpracovat obiednávku Důležité: Pro zajištění plynulého chodu elektronické komunikace je třeba poznámky a přílohy vždy vkládat pouze na hlavičku objednávky, nikoliv na položky. Název přílohy nesmí obsahovat diakritiku. Klikněte na Zpracovat objednávku a přihlaste se Zpracovat objednávku lat zprávu, odpovězte na tento e-mail. Detaily objednávky Číslo objednávky Částka 4540001387-R4\_0 393,00 CZK Od: Komu: ČEZ Distribuce, a. s. KASKÁDA BRNO, s.r.o. Teplická8 Stránského 405 02, Děčín IV-Podmokly, Czech Republic 616 00, Brno, Czech Republic +420 607891872 ariba.test@cez.cz

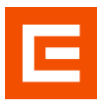

## 1.2 Nalezení objednávky

Zkontrolujte si, že vedle ikonky SAP vlevo nahoře máte sekci Business Network. Svoji objednávku najdete uprostřed na liště Přehled. Klikněte na "Objednávky". Pokud nejste v roli administrátora a nezobrazují se Vám objednávky, pak je třeba si upravit oprávnění ve Vašem nastavení v Aribě (může provést Váš administrátor).

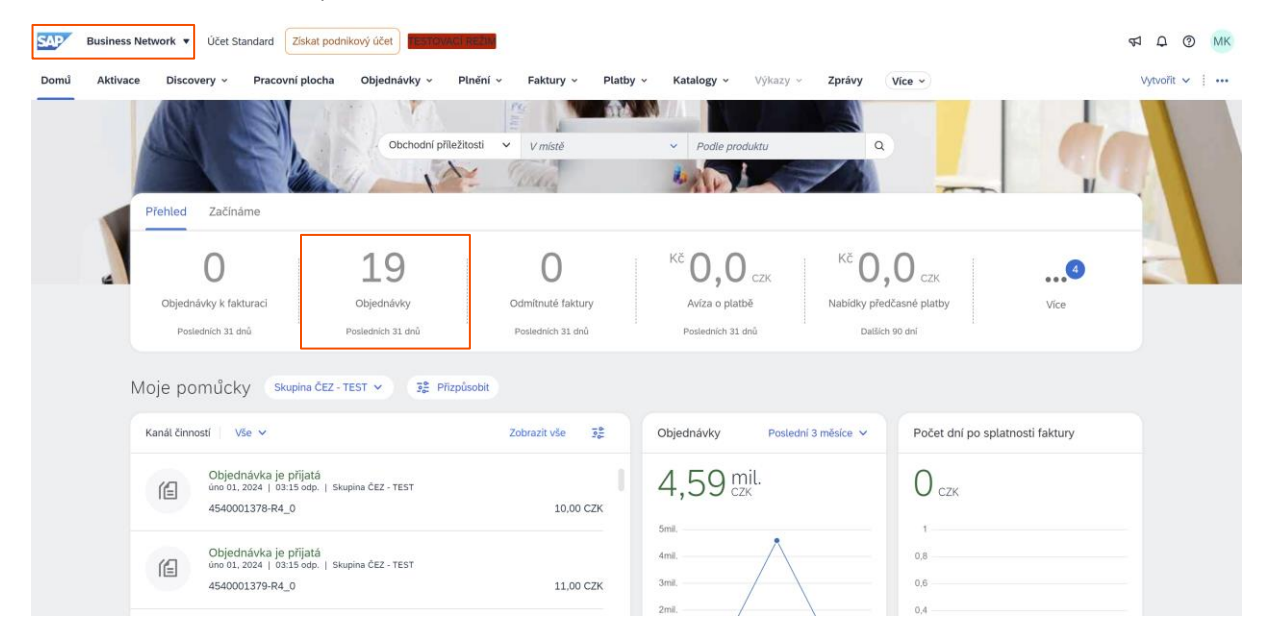

V seznamu můžete vidět všechny objednávky a jejich statusy. Klikněte na objednávku, pro kterou chcete udělat potvrzení.

| Zobrazit více      |                    |            |              |                    | Použít                           | Reset | ovat |
|--------------------|--------------------|------------|--------------|--------------------|----------------------------------|-------|------|
|                    |                    |            |              | Zr                 | ovu odeslat neúspěšné objednávky | 6     | 101  |
| Číslo objednávky ↑ | Zákazník           | Částka     | Datum        | Status objednávky  | Fakturovaná částka               | Ak    | ce   |
| 4540001378-R4_0    | Skupina ČEZ - TEST | 10 CZK     | úno 1, 2024  | Potvrzeno          |                                  |       |      |
| 4540001379-R4_0    | Skupina ČEZ - TEST | 11 CZK     | úno 1, 2024  | Potvrzeno          |                                  |       |      |
| 4580000544-U7_S    | Skupina ČEZ - TEST | 290000 CZK | led 11, 2024 | Potvrzeno          |                                  |       | •    |
| 4580000561-U7_S    | Skupina ČEZ - TEST | 210000 CZK | led 14, 2024 | Odmítnuto          |                                  |       |      |
| 4580000562-U7_S    | Skupina ČEZ - TEST | 130000 CZK | led 14, 2024 | Potvrzeno          |                                  |       |      |
| 4580000563-U7_S    | Skupina ČEZ - TEST | 150000 CZK | led 14, 2024 | Potvrzeno          |                                  |       |      |
| 4580000564-U7_S    | Skupina ČEZ - TEST | 80000 CZK  | led 14, 2024 | Potvrzeno          |                                  |       |      |
| 4580000568-U7_S    | Skupina ČEZ - TEST | 130000 CZK | led 15, 2024 | Potvrzeno          |                                  |       |      |
| 4580000569-U7_S    | Skupina ČEZ - TEST | 240000 CZK | led 15, 2024 | Částečně potvrzeno |                                  |       | •    |
| 4580000570-U7_S    | Skupina ČEZ - TEST | 750000 CZK | led 15, 2024 | Potvrzeno          |                                  |       | •    |
| 4580000571-U7_S    | Skupina ČEZ - TEST | 420000 CZK | led 15, 2024 | Potvrzeno          |                                  |       | •    |
| 4580000572-U7_S    | Skupina ČEZ - TEST | 240000 CZK | led 15, 2024 | Nové               |                                  |       | •    |

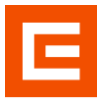

## 1.3 Zpracování objednávky

Po kliknutí na objednávku se dostanete do jejího detailu. Najdete zde základní informace a přílohy.

| Objednávka: 4540001381-R4_0                                                                            |                                                                                                    |                                                                                                    | Hotovo                    |
|----------------------------------------------------------------------------------------------------|----------------------------------------------------------------------------------------------------|----------------------------------------------------------------------------------------------------|---------------------------|
| Vytvořít potvrzení objednávky v Vytvořít dodavatelské avízo                                            |                                                                                                    |                                                                                                    | ± ⊕                       |
| Detail objednávky Historie objednávky                                                                  |                                                                                                    |                                                                                                    |                           |
|                                                                                                    |                                                                                                    |                                                                                                    |                           |
| Odi<br>Zikarofik<br>Szenciała<br>Szenciała<br>405 20 Zolich NiPodmisły<br>Ceska nyudoba                | Komuć<br>KASAČAA BRNO, s.r.a.<br>Sopandaho<br>SLEG Diskuta<br>Costal smpckéha<br>Telefon - +426 607912872<br>E mail: unita.twolfjonz.cz | Objectiv/ska<br>(* 2004rno)<br>4540001381-R4_0<br>Cástis: 201384-C2K<br>Cástis: 2013840-C2K<br>(Pletchail verze)<br>Sitedovat objectnávku |                           |
| Platebri podmínky (ř)<br>0% 30                                                                         |                                                                                                    | s                                                                                                    | tatus směrování: Odesláno |
| Kontaktri Gdaje<br>Advisa Golovitelie<br>VASKGA BRNO, s.r.o.<br>Žabovnevjskoza<br>Gda ob Bimo          |                                                                                                    |                                                                                                    |                           |
| Caski appobilia<br>Fenalt: holiskakstvetavant.cz<br>helione: 0 + 420420607991872<br>0 artergi: 1470438 |                                                                                                    |                                                                                                    |                           |
| Ostatri Islomace<br>Datif ID strany: 14761438<br>DIX Zalkaznika: C224729035                            |                                                                                                    |                                                                                                    |                           |
| Pflohy<br>#4540011381.pdf (application/octet-stream)                                                   |                                                                                                    |                                                                                                    |                           |

Po posunutí kolečkem (lištou) směrem dolů zde najdete všechny položky, kterých se daná objednávka týká. Kliknutím na "detaily" položky si zobrazíte poznámky od nákupčího k dané položce.

|                                                                |                                                                                                    | Pňjemce faktury                                                                           |                          |             |                     | Pfljemce                 |                               |                                           |
|----------------------------------------------------------------|----------------------------------------------------------------------------------------------------|-------------------------------------------------------------------------------------------|--------------------------|-------------|---------------------|--------------------------|-------------------------------|-------------------------------------------|
|                                                                |                                                                                                    | ČEZ Energetické pro<br>Komenského 534<br>253 01 Hostivice                                 | dukty                    |             |                     |                          |                               |                                           |
|                                                                |                                                                                                    | Česká republika                                                                           |                          |             |                     |                          |                               |                                           |
| Položky                                                        |                                                                                                    |                                                                                           |                          |             |                     |                          |                               | Zobrazit detaily položky 📰                |
| Č. položky                                                     | Počet rozvržení                                                                                                 | Číslo/popis produktu                                                                      | Číslo produktu zákazníka | Typ Vrácení | Množství (jednotka) | Požadovaný termín dodání | Jednotková cena               | Mezisoučet                                |
| 10                                                             | 1                                                                                                    | Non-Catalog-Item                                                                          | 1004109301               | Materiál    | 40 000,0 (KS) 🕕     | 3. bře 2024              | 3,00 CZK                      | 120 000,00 CZK Detaily                    |
|                                                                |                                                                                                    | S01 -Aktivace a nalezení skl. mate                                                        | riátu                    |             |                     |                          |                               |                                           |
| 20                                                             | 1                                                                                                    | Non-Catalog-Item                                                                          | 1004109301               | Materiál    | 30 000,0 (KS) 🛞     | 3. bře 2024              | 4,00 CZK                      | 120 000,00 CZK Detaily                    |
|                                                                |                                                                                                    | S01 -Aktivace a nalezení skl. mate                                                        | riálu                    |             |                     |                          |                               |                                           |
| Objednávka odesli<br>Příjala společnost :<br>Tuto objednávku o | ina: pendēli 15. led 2024 12:00 odp.<br>SAP Business Network dne: pondēl:<br>deslal Skupina ČEZ - TEST AN11173/ | GMT+01:00<br>LS, led 2024 8:35 dop. GMT+01:00<br>7/1059-T a donučil SAP Business Network. |                          |             |                     |                          |                               | Mezisoučet: 240 000,00 CZK                |
| Vytvořit p                                                     | ootvrzení objednávky 🔻                                                                                          | Vytvořit dodavatelské avízo                                                               | Vytvořit fakturu         |             |                     |                          |                               | ± 👻                                       |
|                                                                |                                                                                                    |                                                                                           |                          |             |                     |                          |                               | Hotovo                                    |
| 5AP © 202                                                      | 2 SAP SE nebo přídružená společ                                                                                 | nost SAP. Všechna práva vyhrazena.                                                        |                          |             |                     |                          | Zásady ochrany osobních údajů | Oznámení o zabezpečení Podmínky používání |

Nyní se můžete rozhodnout, co chcete s objednávkou udělat:

**Potvrdit celou objednávku** – Potvrdíte objednávku beze změn 1:1 (nelze změnit ani datum). Pokud byste ji chtěli v budoucnu změnit, musíte kontaktovat nákupčího, aby Vám poslal opětovně objednávku k editaci.

**Aktualizovat položky** – Objednávku změníte dle Vaší potřeby (termín, cena, množství atd.) viz kapitola 1.3.1.

Odmítnout celou objednávku – Objednávku celou odmítnete. Vyplníte povinný komentář.

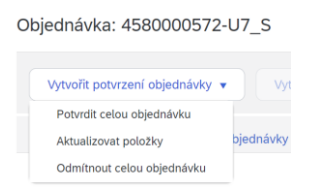

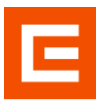

#### 1.3.1 Aktualizovat položky

V hlavičce potvrzení objednávky si můžete vyplnit č. potvrzení a reference dodavatele, označení slouží pro Vaše interní potřeby v případě budoucího dohledávání, jaké hodnoty jste potvrdili.

Upozornění: Přílohy a komentáře lze vkládat pouze na hlavičce. Nelze vkládat přílohy s koncovkou: .dwg; .dxf; .isdoc; .isdocx; .mpp; .msg; .pptx; .xlt; .zfo; .7z

| Objednávka se potvrzuje  |                                                                                                    | Konec Další             |
|--------------------------|----------------------------------------------------------------------------------------------------|-------------------------|
| Alduslizeust status      |                                                                                                    |                         |
| 1 položky                | ▼ Hlavička potvrzení objednávky                                                                                     | * Označuje povinné pole |
| 2 Zkontrolovat potvrzení | C. potrvtzeni:<br>Čisla prdružené objedniký: 489000672-U7_S<br>Zálkami: Skupina ČEZ - TEST<br>Reference dodavatele: |                         |
|                          | Pleprand a dah – Informace Zadejta Informace o preprové a danich na Growii položky. Komentáře:                      |                         |
|                          | Pilohy                                                                                                    |                         |
|                          | Název Velikost (v bajtech) Typ obsahu<br>Žádné položky                                                              |                         |
|                          | Vybrat soubor: Soubor nevybrán Přídat přílohu<br>Cetikou velikost vlech příloh nesmí přesáhnout 10048               |                         |

Pokud byste chtěli cokoliv změnit na úrovni jednotlivé položky, je potřeba nejprve vyplnit do kolonky "Potvrdit" nebo "Odmítnout" (stačí jedno z toho) dané množství a poté kliknout na tlačítko "Detaily", kde je možné měnit jednotkovou cenu a termín.

| Položky    |                                                                               |                               |            |                     |                          |                 |                |
|------------|-------------------------------------------------------------------------------|-------------------------------|------------|---------------------|--------------------------|-----------------|----------------|
| Č. položky | Číslo/popis produktu                                                          | Číslo produktu zákazníka      | Тур        | Množství (jednotka) | Požadovaný termín dodání | Jednotková cena | Mezisoučet     |
| 10         | Non-Catalog-Item                                                              | 1004109301                    | Materiál   | 40 000,0 (KS) 🕕     | 3. bře 2024              | 3,00 CZK        | 120 000,00 CZK |
|            | S01 -Aktivace a nalezení skl. materiálu                                       |                               |            |                     |                          |                 |                |
|            | Aktuální status objednávky                                                    |                               |            |                     |                          |                 |                |
|            | 40 000,0 Nepotvrzené                                                          |                               |            |                     |                          |                 |                |
|            | Potvrdit: 30000                                                               |                               | Odmítnout: |                     | Detaily                  |                 |                |
|            | Přílohy:                                                                      |                               |            |                     |                          |                 |                |
|            | Název                                                                         | Velikost (v bajtech)          |            |                     | Typ obsahu               |                 |                |
|            |                                                                               |                               |            | Žádné položky       |                          |                 |                |
|            |                                                                               |                               |            |                     |                          |                 |                |
|            |                                                                               |                               |            |                     |                          |                 |                |
|            | Vybrat soubor Soubor nevybrán                                                 | Přidat přílohu                |            |                     |                          |                 |                |
|            | Celková velikost všech příloh nesmí přesi                                     | ihnout 100MB                  |            |                     |                          |                 |                |
| 20         | Non-Catalog-Item                                                              | 1004109301                    | Materiál   | 30 000,0 (KS) (i)   | 3. bře 2024              | 4,00 CZK        | 120 000,00 CZK |
|            | S01 -Aktivace a nalezení skl. materiálu                                       |                               |            |                     |                          |                 |                |
|            | Aktuální status objednávky                                                    |                               |            |                     |                          |                 |                |
|            | <ul> <li>30 000,0 Nepotvrzené</li> </ul>                                      |                               |            |                     |                          |                 |                |
|            | Det redit:                                                                    |                               | Odmíteouti |                     |                          |                 |                |
|            | Potviuit.                                                                     |                               | Ouminiout. |                     | Detaily                  |                 |                |
|            | Přílohy:                                                                      |                               |            |                     |                          |                 |                |
|            | Název                                                                         | Velikost (v bajtech)          |            |                     | Typ obsahu               |                 |                |
|            |                                                                               |                               |            | Žádné položky       |                          |                 |                |
|            |                                                                               |                               |            |                     |                          |                 |                |
|            |                                                                               |                               |            |                     |                          |                 |                |
|            |                                                                               |                               |            |                     |                          |                 |                |
|            | Vybrat soubor Soubor nevybrán                                                 | Přidat přílohu                |            |                     |                          |                 |                |
|            | Vybrat soubor<br>Soubor nevybrán<br>Celková velikost všech příloh nesmí přesi | Pfidat přílohu<br>hnout 100MB |            |                     |                          |                 |                |
| 4 —        | Vybrat soubor Soubor nevybrán<br>Celková velikost všech příloh nesmí přese    | Přídat přílohu<br>hnout 100MB |            |                     |                          |                 |                |

Upozornění: Jestliže potvrzené množství snížíte, nebude možné již na stejnou objednávku dodat původní požadované množství. Pokud ale jste schopni dodat část zboží v pozdějším termínu, vyplňte do potvrzeného množství stejný objem, jako je požadován a do komentáře napište, kdy zbylou část můžete dodat.

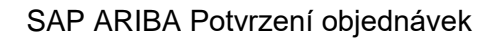

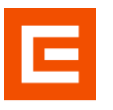

#### <u>Příklad</u>

Skupina ČEZ poptává 40 jednotek zboží.

- A: Máte 40 jednotek na skladě.
  - Vyplníte do kolonky "Potvrdit" 40 a pokračujete tak, jak je v manuálu dále napsáno.
- B: Máte 30 jednotek na skladě, ale jste schopni zbytek v pozdějším termínu dodat.
  - Vyplníte do kolonky "Potvrdiť 40 a do poznámky napíšete, kdy byste byli schopni dodat zbylých 10.
- C: Můžete dodat jenom 30 jednotek.
  - Vyplníte do kolonky "Potvrdit" 30 a tím uzavíráte ze své strany možnost dodání dalších jednotek, pro tuto konkrétní objednávku.

Pokud potvrzujete menší množství a jedná se o službu, není třeba rozdíl uvádět do pole "Odmítnout". Nižší množství bude automaticky bráno jako finální Vámi nabízená částka.

Následně můžete změnit datum dodání a jednotkovou cenu a klikněte na "OK".

|               |                                          |                            |                                    |                          |             |                 | ок Zrušit      |
|---------------|------------------------------------------|----------------------------|------------------------------------|--------------------------|-------------|-----------------|----------------|
|               |                                          |                            |                                    |                          |             |                 |                |
| Číslo položky | Číslo/popis produktu                     | Mn.                        | Jednotka                           | Požadovaný termín dodání | Expedice do | Jednotková cena | Mezisoučet     |
| 10            | Non-Catalog-Item                         | 40 000,0                   | PC ()                              | 3. ble 2024              |             | 3,00 CZK        | 120 000,00 CZK |
|               | S01 -Aktivace a nalezení skl. materiálu  |                            |                                    |                          |             |                 |                |
|               | Nový status objednávky: 30 000 Potvrzeno |                            |                                    |                          |             |                 |                |
|               |                                          | Odhadované datum dodání:   | 10. úno 2024 🛅                     |                          |             |                 |                |
|               |                                          | Jednotková cena:           | 4,00 CZK                           |                          |             |                 |                |
|               |                                          | Množství v jednotce ceny:* |                                    |                          |             |                 |                |
|               |                                          | Konverze jednotky:*        |                                    |                          |             |                 |                |
|               |                                          | Jednotka ceny:*            | PC (i)                             |                          |             |                 |                |
|               |                                          | Produkt dodavatele:        | Non-Catalog-Item                   |                          |             |                 |                |
|               |                                          | Pomocné ID produktu:       |                                    |                          |             |                 |                |
|               |                                          | Název výrobce:             |                                    |                          |             |                 |                |
|               |                                          | ID sarže dodavatele:       |                                    |                          |             |                 |                |
|               |                                          | Popis:                     | S01 -Aktivace a nalezení skl. mate | riálu                    |             |                 |                |
|               |                                          | Popis stanovení ceny:      |                                    |                          |             |                 |                |
|               |                                          | Mezisoučet: 🛈              | 90 000,00 CZK                      |                          |             |                 |                |
|               |                                          |                            |                                    |                          |             |                 |                |
|               |                                          |                            |                                    |                          |             |                 | OK Zrušit      |

Pro další pokračování je potřeba vyplnit do kolonky "Potvrdit" dané množství u všech položek, i těch nezměněných. Po zkontrolování klikněte na tlačítko "Další".

#### POZOR: Pokud byste stisknuli tlačítko "Potvrdit vše", potvrdilo by se vše s původními hodnotami.

| Položky    |                                             |                                                    |                          |                     |                          |                 |                |
|------------|---------------------------------------------|----------------------------------------------------|--------------------------|---------------------|--------------------------|-----------------|----------------|
| Č. položky | Číslo/popis produktu                        | Číslo produktu zákazníka                           | Тур                      | Množství (jednotka) | Požadovaný termín dodání | Jednotková cena | Mezisoučet     |
| 10         | Non-Catalog-Item                            | 1004109301                                         | Materiál                 | 40 000,0 (KS) 🔅     | 3. bře 2024              | 3,00 CZK        | 120 000,00 CZK |
|            | S01 -Aktivace a nalezení skl. materiálu     |                                                    |                          |                     |                          |                 |                |
|            | Aktuální status objednávky                  |                                                    |                          |                     |                          |                 |                |
|            | 30 000 Potvrzeno Se změnami (Odl            | hadované datum dodání: 10. úno 2024; Potvrzená jec | notková cena: 4,00 CZK ) |                     |                          |                 |                |
|            | 10 000,0 Nepotvrzené                        |                                                    |                          |                     |                          |                 |                |
|            | Potvrdit:                                   |                                                    | Odmítnout:               |                     | Detaily                  |                 |                |
|            | Přílohy:                                    |                                                    |                          |                     |                          |                 |                |
|            | Název                                       | Velikost (v bajtech)                               |                          |                     | Typ obsahu               |                 |                |
|            |                                             |                                                    |                          | Žádné položky       |                          |                 |                |
|            |                                             |                                                    |                          |                     |                          |                 |                |
|            | Maharat ana danar. Canabas menaharian       | Differentia                                        |                          |                     |                          |                 |                |
|            | vybrat soubor Soubor nevybran               | Pridat prilonu                                     |                          |                     |                          |                 |                |
| 20         | Celková velikost všech příloh nesmí přesáh  | nout 100MB                                         |                          |                     |                          |                 |                |
| 20         | Non-Catalog-Item                            | 1004109301                                         | Materiál                 | 30 000,0 (KS) 🔅     | 3. bře 2024              | 4,00 CZK        | 120 000,00 CZK |
|            | Aktuální status objednávky                  |                                                    |                          |                     |                          |                 |                |
|            | 30 000,0 Nepotvrzené                        |                                                    |                          |                     |                          |                 |                |
|            | Det milit                                   |                                                    | O depátra ou de          |                     |                          |                 |                |
|            | 30000                                       |                                                    | Odmitriout.              |                     | Detaily                  |                 |                |
|            | Přílohy:                                    |                                                    |                          |                     |                          |                 |                |
|            | Název                                       | Velikost (v bajtech)                               |                          |                     | Typ obsahu               |                 |                |
|            |                                             |                                                    |                          | Žádné položky       |                          |                 |                |
|            |                                             |                                                    |                          |                     |                          |                 |                |
|            | Manufacture de la constata                  |                                                    |                          |                     |                          |                 |                |
|            | vybrat soubor Soubor nevybran               | Pridat prilonu                                     |                          |                     |                          |                 |                |
|            | Celková velikost všech příloh nesmí přesáhr | nout 100MB                                         |                          |                     |                          |                 |                |
| L Po       | tvrdit vše                                  |                                                    |                          |                     |                          |                 |                |
|            |                                             |                                                    |                          |                     |                          |                 |                |
|            |                                             |                                                    |                          |                     |                          |                 |                |
|            |                                             |                                                    |                          |                     |                          | Konec           | Další          |

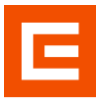

Následně uvidíte celkový přehled, který si zkontrolujte, a kliknete na tlačítko "Odeslat".

| Objednávka se potvrzuje         |            |                                                                   |                                                           |           |                     |                          | Předchozí       | Odeslat Konec  |
|---------------------------------|------------|-------------------------------------------------------------------|-----------------------------------------------------------|-----------|---------------------|--------------------------|-----------------|----------------|
| Aktualizovat status     položky |            | Č. potvrzeni: Bez názvu 06<br>Reference dodavatele:<br>Přílohy:   | .02.2024                                                  |           |                     |                          |                 |                |
| 2 Zkontrolovat potvrzení        | Položky    |                                                                   |                                                           |           |                     |                          |                 |                |
|                                 | Č. položky | Číslo/popis produktu                                              | Číslo produktu zákazníka                                  | Тур       | Množství (jednotka) | Požadovaný termín dodání | Jednotková cena | Mezisoučet     |
|                                 | 10         | Non-Catalog-Item<br>S01 -Aktivace a nalezení skl. materiálu       | 1004109301                                                | Materiál  | 40 000,0 (KS) 🔅     | 3. bře 2024              | 3,00 CZK        | 120 000,00 CZK |
|                                 |            | Aktuální status objednávky:                                       |                                                           |           |                     |                          |                 |                |
|                                 |            | 30 000 Potvrzeno Se změnami (Odhadované o<br>10 000,0 Nepotvrzené | datum dodání: 10. úno 2024; Potvrzená jednotková cena: 4. | ,00 CZK.) |                     |                          |                 |                |
|                                 | 20         | Non-Catalog-Item<br>501 -Aktivace a nalezení skl. materiálu       | 1004109301                                                | Materiál  | 30 000,0 (KS) ③     | 3. bře 2024              | 4,00 CZK        | 120 000,00 CZK |
|                                 |            | Aktuální status objednávky:                                       |                                                           |           |                     |                          |                 |                |
|                                 |            | 30 000 Potwzeno Tak, jak je                                       |                                                           |           |                     |                          |                 |                |
|                                 |            |                                                                   |                                                           |           |                     |                          |                 |                |
|                                 |            |                                                                   |                                                           |           |                     |                          | Předchozi       | Odeslat Konec  |

Tímto jste vytvořili potvrzení na objednávku.

Kroky, které automaticky následují v systému po potvrzení objednávky z Vaší strany:

- 1. Nákupčímu odchází potvrzení k akceptaci
  - a. Pokud nedošlo ke změně, objednávka dostane status Potvrzeno.
  - b. Pokud došlo ke změně oproti původní objednávce a tato změna bude nákupčím akceptována, dostane Vaše objednávka status Změněno. Pokud potvrdíte beze změny, dostane Vaše objednávka status Potvrzeno. Změny jsou v dokladu vždy červeně zvýrazněny.

| <mark>Objednávka</mark><br>(→ Změněno)<br>4540001381-R4_0<br>Částka: 21 138,40 CZK |
|------------------------------------------------------------------------------------|
| <del>Částka: 393,00 CZK</del>                                                      |
| (Předchozí verze)                                                                  |
| Sledovat objednávku                                                                |

## 1.4 Zjištění statusu objednávky

Pro zjištění statusu objednávky přejděte zpět do přehledu.

|                    |                    |            |              |                    | Znovu odeslat neúspěšné objednávky | 6 | 100  |
|--------------------|--------------------|------------|--------------|--------------------|------------------------------------|---|------|
| Číslo objednávky ↑ | Zákazník           | Částka     | Datum        | Status objednávky  | Fakturovaná částka                 | A | Akce |
| 4540001378-R4_0    | Skupina ČEZ - TEST | 10 CZK     | úno 1, 2024  | Potvrzeno          |                                    |   |      |
| 4540001379-R4_0    | Skupina ČEZ - TEST | 11 CZK     | úno 1, 2024  | Potvrzeno          |                                    |   |      |
| 4580000544-U7_S    | Skupina ČEZ - TEST | 290000 CZK | led 11, 2024 | Potvrzeno          |                                    |   |      |
| 4580000561-U7_S    | Skupina ČEZ - TEST | 210000 CZK | led 14, 2024 | Odmítnuto          |                                    |   |      |
| 4580000562-U7_S    | Skupina ČEZ - TEST | 130000 CZK | led 14, 2024 | Potvrzeno          |                                    |   |      |
| 4580000563-U7_S    | Skupina ČEZ - TEST | 150000 CZK | led 14, 2024 | Potvrzeno          |                                    |   |      |
| 4580000564-U7_S    | Skupina ČEZ - TEST | 80000 CZK  | led 14, 2024 | Potvrzeno          |                                    |   |      |
| 4580000568-U7_S    | Skupina ČEZ - TEST | 130000 CZK | led 15, 2024 | Potvrzeno          |                                    |   |      |
| 4580000569-U7_S    | Skupina ČEZ - TEST | 240000 CZK | led 15, 2024 | Částečně potvrzeno |                                    |   |      |
| 4580000570-U7_S    | Skupina ČEZ - TEST | 750000 CZK | led 15, 2024 | Potvrzeno          |                                    |   |      |
| 4580000571-U7_S    | Skupina ČEZ - TEST | 420000 CZK | led 15, 2024 | Potvrzeno          |                                    |   |      |
| 4580000572-U7_S    | Skupina ČEZ - TEST | 240000 CZK | led 15, 2024 | Částečně potvrzeno |                                    |   |      |

Po rozkliknutí objednávky lze v kolonce "Objednávka" vidět, k jaké změně došlo. Klikněte na "Historie objednávky".

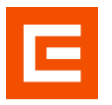

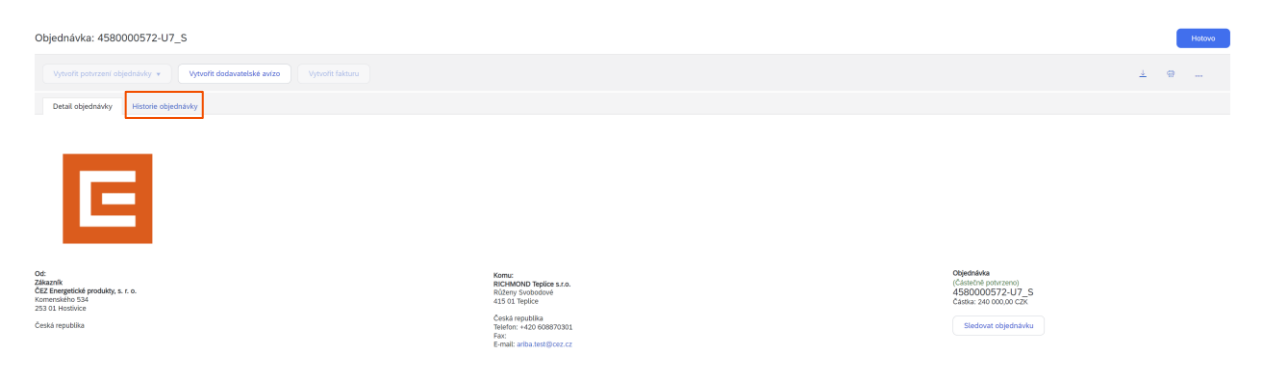

Jestliže si chcete zobrazit hodnoty, které jste potvrzovali naposledy, klikněte na "související dokumenty" vpravo dole.

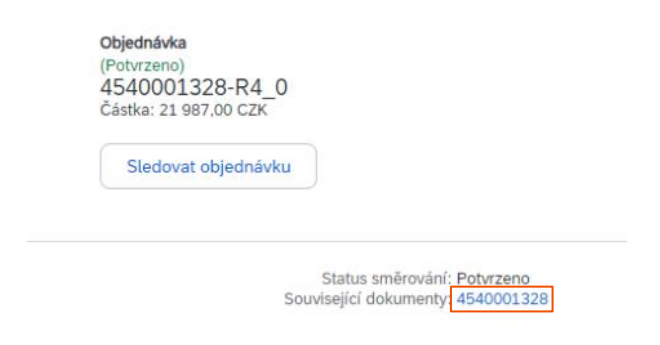

Pro sledování historie objednávky klikněte na "Sledovat objednávku", kde jsou evidovány všechny kroky, které byly provedeny od vypublikování na dodavatelském portále Ariba.

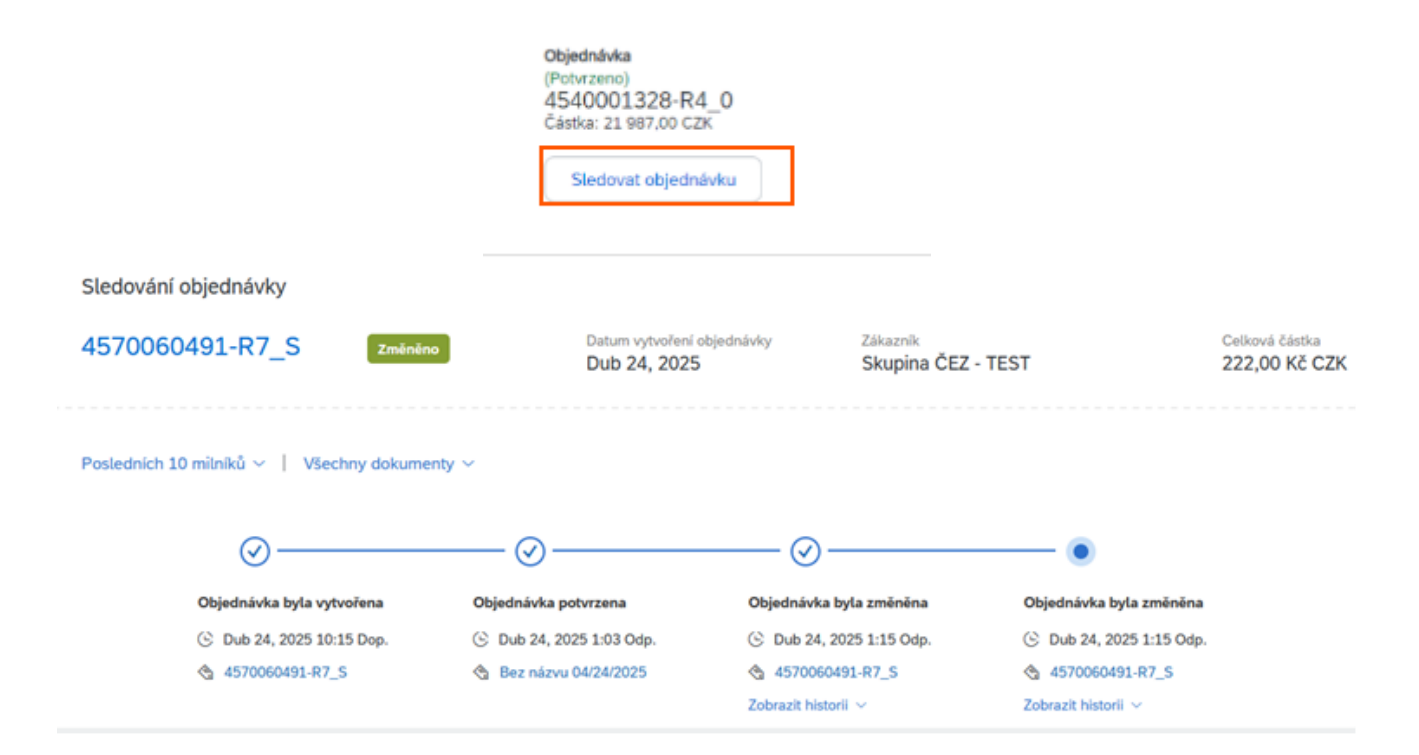